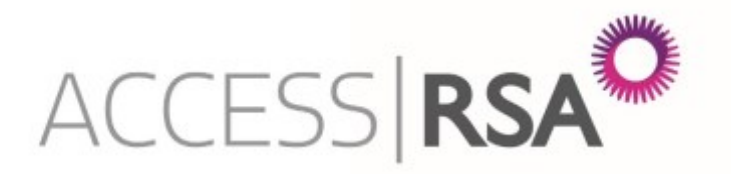

# User Guide: System Functionality

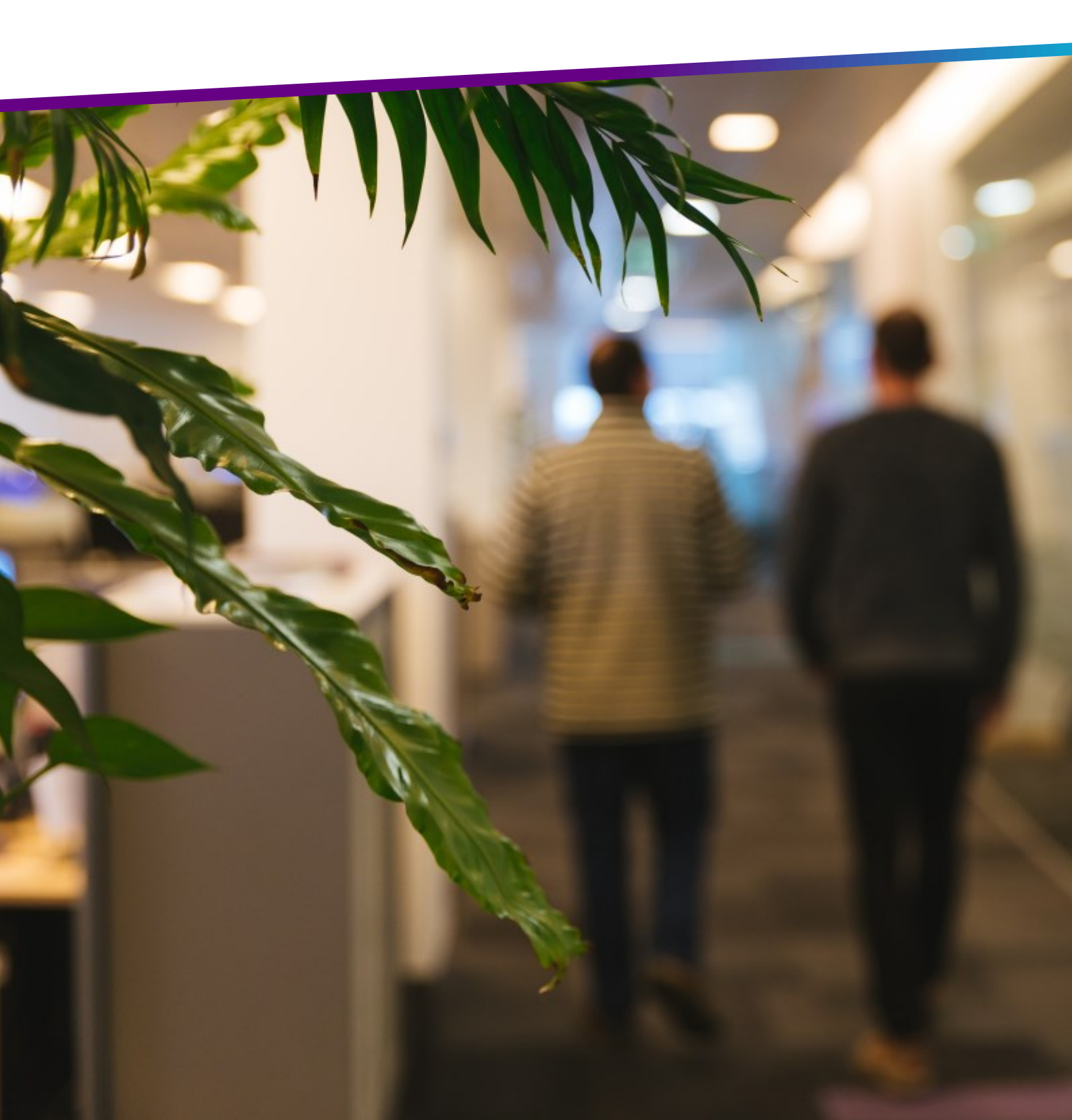

# CONTENTS

| Торіс                            | Page no. |
|----------------------------------|----------|
| Signing in & Forgotten Passwords |          |
| Changing your password           | 4        |
| Navigating your homepage         | 5        |
| Finding a policy                 | 6        |
| Geocoding                        | 7        |
| Policy history                   |          |
| Hidden sections                  |          |

#### SIGNING IN & FORGOTTEN PASSWORDS

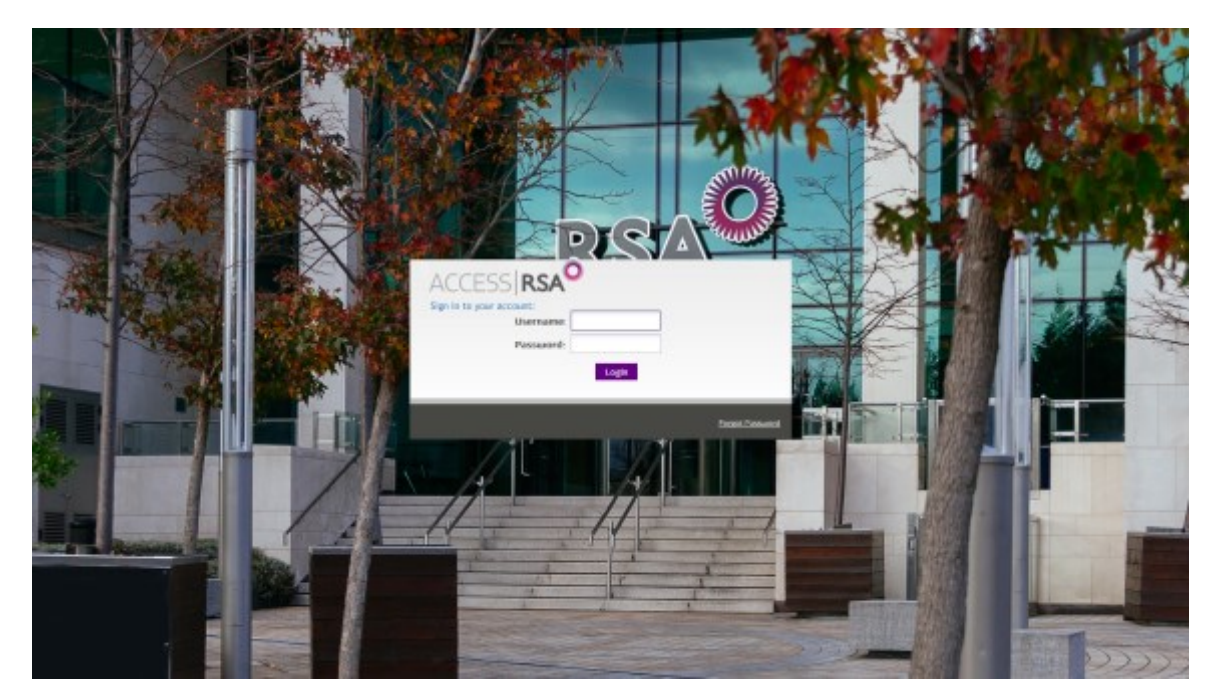

To begin trading on Access RSA you will need your login details which will be sent to you by email. Go to www.rsagroup.ie/AccessRSA.

After you sign in for the first time you will be required change your password. Your password must be at least 8 characters, contain a combination of numbers, letters, at least one capital letter, and a special character (e.g. \$, !).

Passwords expire after 60 days. You then have 60 days to change your password before your account becomes inactive.

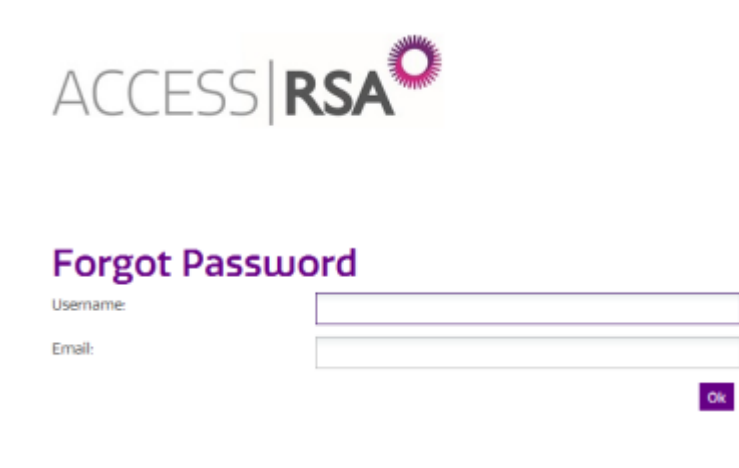

If you forget your password click "Forgot Password" on the bottom right of the login box. You will then be brought to the screen shown on the left. Enter your username and email address and click "Ok". A password reset email will be sent to you.

### CHANGING YOUR PASSWORD

For security reasons we recommend that you change your password on a regular basis. To do this click the "Change Password" link in the footer.

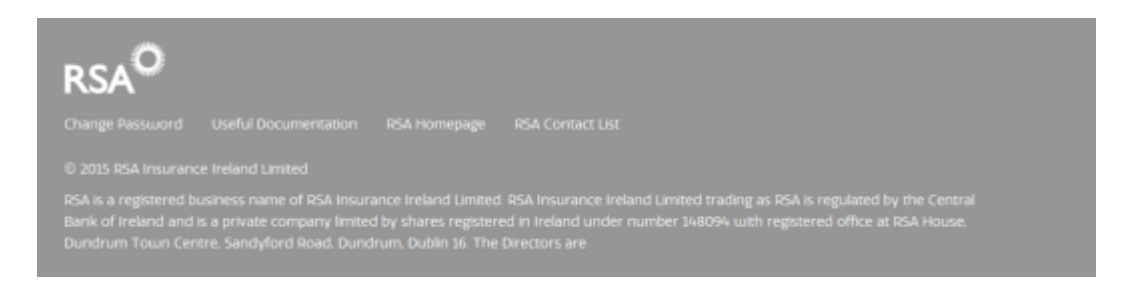

You will then be brought to the "Change Password" screen. Enter your current password and your new password.

Remember that your password must be at least 8 characters, contain a combination of numbers, letters, at least one capital letter, and a special character (e.g. \$, !).

Click the "Change Password" button to confirm the change.

| Change Passu          | uord                   |
|-----------------------|------------------------|
| Current Password:     |                        |
| New Password:         |                        |
| Confirm New Password: |                        |
|                       | Change Password Cancel |

### NAVIGATING YOUR HOMEPAGE

| ACCESS                 | RS             | A                  | Q              | uote/Policy Reference | is                   | See            | Logo                |
|------------------------|----------------|--------------------|----------------|-----------------------|----------------------|----------------|---------------------|
| Home Tasks             | Renewals       | Contact List       | Quote/Policy   |                       |                      |                | New Quote           |
|                        |                | ۲                  | 📔 Tasks        |                       |                      |                | 6                   |
| Cently Accessed        |                |                    | Quote/Policy   | Insured Name          | Title                | Owner          | Last Updated        |
| Quote/Policy Reference | Insured Nam    | e                  | QOFF0070811    | Regan<br>Properties   | Approved<br>Referral | Amy<br>Farrell | 07/11/2016<br>16:51 |
| OSH00071422            | Magstyle Desi  | gn Ltd.            | QOFF0071261    | Karma Ltd             | Approved             | Amy            | 05/11/2016          |
| POC0020006             | Mr. James McN  | <u>kulty</u>       | View All Tasks |                       | Nerendi              | Pariel         | 10.04               |
| QOFF0071350            | Snapshots Ltd  | 1                  |                |                       |                      |                |                     |
| QOFF0071391            | Butler & Co. R | egistered Auditors |                |                       |                      |                |                     |
| Q0FF0071390            | Eastside Dent  | al                 |                |                       |                      |                |                     |
| Q0FF0070646            | Creative Web   | Development Ltd.   |                |                       |                      |                |                     |
| QPOC0032296            | Mr. John Forde | 2                  |                |                       |                      |                |                     |
| OPOC0071375            | White Propert  | ty Ltd             |                |                       |                      |                |                     |
| Q5H00068693            | Washington S   | treet Bookstore    |                |                       |                      |                |                     |
| POC0070704             | Michael [Hall  |                    |                |                       |                      |                |                     |

Your homepage is designed to allow you to navigate Access RSA as efficiently as possible.

Important news and updates from RSA will be displayed in the "Notifications" box. Keep an eye on this for announcements such as updates to Access RSA or scheduled system maintenance. Click on the message title to find more information.

Under "Tasks" you will find a summary of your pending tasks (such as a policy due for renewal). Click the quote/policy reference to go to that task.

The "Recently Accessed" box allows you to quickly navigate back to any of the last 10 policies you accessed without having to search for them.

#### **FINDING A POLICY**

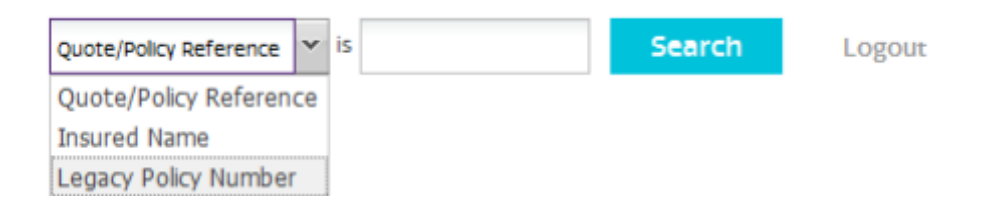

In the top right corner of the page you will see the search box. Select what you want to search for from the drop down menu. For example, you can search by insured name. Enter the name or reference that you want to find for before clicking search.

You can find policies using their old Benchmark policy number by searching under "Legacy Policy Number".

| ACCES                  | 5 <b> RS/</b>                    |                             | insured Name                              | ♥ is ttd   | Search Logour                                 |
|------------------------|----------------------------------|-----------------------------|-------------------------------------------|------------|-----------------------------------------------|
| Home Tasks             | Renewals                         | Quote/Policy                |                                           |            | New Quote                                     |
| Search                 |                                  |                             |                                           |            |                                               |
| Insured name           | ltd                              | Search                      |                                           |            |                                               |
| All Quotes/Policies:   |                                  |                             |                                           |            |                                               |
| Quote/Policy Reference | <ul> <li>Insured Name</li> </ul> | <ul> <li>Product</li> </ul> | <ul> <li>Last Transaction Date</li> </ul> | ▼ Status   | <ul> <li>Address (Correspondence) </li> </ul> |
| QOFF0071261            | Karma Ltd                        | Office                      | 28/11/2016                                | Quote      | 15 Main Street                                |
| SH00070812             | McCarthy Brothers Ltd            | 1. Shop                     | 02/11/2016                                | InForce    | 18 Heytesbury Street                          |
| QPOC0070390            | Mick Doyle Ltd.                  | PropertyOwners              | 20/10/2016                                | Submission |                                               |
| N Page 1 of 1          | ► N I &                          |                             |                                           |            | 3 results found. Currently showing 1 - 3      |
|                        |                                  |                             |                                           |            | Export To Excel                               |

Access RSA also allows you to export your search results to Excel for ease of use. To do this click "Export to Excel" at the bottom of the page.

### GEOCODING

| Building/Business Name  | RSA House           |
|-------------------------|---------------------|
| Address Line 1*         | Dundrum Town Centre |
| Address Line 2          | Sandyford Road      |
| Address Line 3          | Dundrum             |
| County/Postal District* | Dublin 16 👻         |
|                         |                     |

Access RSA uses Geocoding for risk addresses. Once you have entered an address, click "Find Address" and you will then be presented with options from An Post's national address directory.

A new window with the title "Geocoding" will appear and you should select the address that best matches the risk. If the address does not appear click "None of the above". Then click the select button to proceed.

Note that the risk address will appear as you have entered it on all policy documents.

| Address List                                                                                                    |   |
|----------------------------------------------------------------------------------------------------|---|
| Geocoding                                                                                                    | ^ |
| Required fields are marked by an asterisk *<br>Please select the closest match from the list below which is based<br>on An Post's national address directory. This search is for<br>geocoding purposes only and the text of the address will appear<br>on policy documents as you have originally entered* |   |
| ○ R.S.A. HOUSE, R. S. A. INSURANCE IRELAND LIMITED, DUNDRUM TOWN CENTR<br>NONE OF THE ABOVE                                                                                                    | 8 |
| Select                                                                                                    | ~ |

### **POLICY HISTORY**

For every quote or policy you will be able to see a full history of all actions. This includes the name of the user, the date and time of the

| Insured Name:<br>Runaway Enterprises<br>Ltd. | Histor           | y             |                         |                               |                                                                                                    |
|----------------------------------------------|------------------|---------------|-------------------------|-------------------------------|----------------------------------------------------------------------------------------------------|
| Quote/Policy Reference:                      | Dote             | Created By    | Quote/Policy Status     | Audit Type                    | Audit Trail                                                                                                    |
| OFF0075476                                   | 17/01/2017 15-24 | Amy Famel     | InForce - New Committed | Documentation                 | To: afarreli@test.com                                                                                                   |
| Policy Navigation                            |                  |               |                         |                               | From: afarreligitest.com                                                                                                |
| Transactions                                 |                  |               |                         |                               | Subject: OFF0075476 - Runaway Enterprises Ltd.                                                                          |
| History                                      |                  |               |                         |                               | Body: Hi John Smith                                                                                                    |
| Documentation                                |                  |               |                         |                               | Please see attached documents in respect of the<br>above.                                                               |
| Policy Tasks                                 |                  |               |                         |                               |                                                                                                    |
|                                              |                  |               |                         |                               | Regards,<br>Amy Farrell                                                                                                 |
|                                              |                  |               |                         |                               | Documents: Cover Letter (NB). Statement of Fact.<br>Schedule, LE – Small Medium Enterprises, Policy<br>Booklet          |
|                                              | 17/01/2017 15:23 | Amy Farrell   | InForce : New Committed | E-mail Sent                   | Email sent to afarreli@test.com                                                                                         |
|                                              | 17/01/2017 15:23 | Arry Farrell  | InForce - New Committed | Change to New<br>Quote Status | Policy Committed                                                                                                    |
|                                              | 17/01/2017 15-23 | Array Farrell | InForce - New Committed | Task Status Change            | Task completed by Amy Farrell                                                                                           |
|                                              | 17/01/2017 15:21 | Gavin Keane   | Quote : New Approved    | Change to New<br>Quote Status | We don't require a DD mandate.                                                                                          |
|                                              | 17/01/2017 15:20 | Amy Farrell   | Quote : New Referred    | Change to New<br>Quote Status | Rating Messages:<br>1.Legal Expenses cover requires review<br>2.Payment type selected requires review by<br>underwriter |
|                                              |                  |               |                         |                               | I'd like to put this on DD. Is this possible?                                                                           |
|                                              | 17/01/2017 15-19 | Gavin Keane   | Quote - New Approved    | Change to New<br>Quote Status | No, there is no need to specify laptops. Automatic<br>worldwide cover is provided on this product.                      |
|                                              | 17/01/2017 15:17 | Arry Farrell  | Quote : New Referred    | Change to New<br>Quote Status | Rating Messages:<br>1.Legal Expenses cover requires review                                                              |
|                                              |                  |               |                         |                               | The insured has 4 laptops. Do these need to be<br>specified on this policy?                                             |

#### **EXPANDABLE SECTIONS**

In order to make the system as easy as possible to navigate, some optional fields are minimised by default.

For example, under "Property Damage" the fields for "Specified Items" have been minimised.

If the hidden section is relevant to the risk, simply click the arrows () to expand the section and enter the information.

| Buildings                                |                            |   |
|------------------------------------------|----------------------------|---|
| Do you require buildings<br>cover?       | € Yes ○No                  |   |
| Buildings Sum Insured (10)*              | 1000.000                   |   |
| Year of Construction*                    | 1900 or later Y            |   |
| Additional Buildings Sum<br>Insured (C)  | 50.000                     |   |
| Description*                             | Outbuildings               | ^ |
|                                          |                            | ~ |
|                                          |                            |   |
|                                          | Add enother Buildings Item |   |
| e you the sole occupier of the building? | ® Yes ⊖No                  |   |
| pecified Items                           |                            | 1 |
|                                          |                            |   |

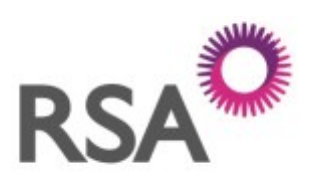

#### MAKING THINGS BETTER, TOGETHER

#### **CONTACT US**

RSA Online Services Team Phone: 01 299 5200

www.rsagroup.ie